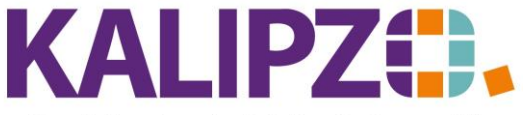

## Betriebswirtschaftliche Software für Handel • Handwerk • Gastronomie • Dienstleistungen

## Einsatzbericht Objekte (=Montagebericht)

Üblicherweise erscheint der Montagebericht automatisch bei der Auftragseingabe. Siehe hierzu Montagebericht ausgeben.

## Nachträgliche Ausgabe

Sollten Sie nachträglich einen Einsatzbericht benötigen, so rufen Sie

| Betriebsverwa | Itung/Stammdate | enverwaltung/ | Objekte | auf. |
|---------------|-----------------|---------------|---------|------|
|               |                 |               |         |      |

|                                        | Objektverwaltung              | )                       |                   |           |
|----------------------------------------|-------------------------------|-------------------------|-------------------|-----------|
| Obj.nr. Typ                            | Bezeichnung                   | Hersteller              | Seriennummer      | Inb∈ ∧    |
| 100 Typ Test                           | Bezeichnung                   | Hersteller              | 123456            | 01.0      |
| 101 Objekt 2                           | Bezeichnung 2                 | Hersteller 2            | 53857             | 01.0      |
| 102 xy                                 | xycs                          | cssa                    | cydsdds           | 01.0      |
| 103 fdsg                               | sfdyb                         | asfdb                   | asdv              | 01.(      |
| 104 Dies ist der Typ xy                | Bezeichnung des Objektes      | Hersteller des Objektes | 123456            | 01.0      |
| 105 zweites Objekt Rotolit             | Test Bezeichnung              | test Hersteller         | 354               | 01.0      |
| 106 A920 Litronic                      | Mobilbagger                   | Liebherr                | WIHZ1185KZK121444 | 01.1      |
| 107 test typ                           |                               |                         |                   |           |
|                                        |                               |                         |                   |           |
|                                        |                               |                         |                   |           |
|                                        |                               |                         |                   |           |
|                                        |                               |                         |                   |           |
|                                        |                               |                         |                   |           |
|                                        |                               |                         |                   |           |
|                                        |                               |                         |                   | ~         |
| <                                      |                               |                         |                   | >         |
| Neues Objekt anlegen Aktionen zu Objek | Aufträge zu Objekt Lebenslauf |                         | Neue Selektion    |           |
| Grunddaten korrigieren Objekt löschen  | Dokumente                     |                         | Textsuche         | Verlassen |

Wählen Sie über Textsuche oder Neue Selektion das gewünschte Objekt aus. Dieses ist nun blau hinterlegt.

Nun wählen Sie Aktionen zu Objekt aus.

|             |     |                    |     |          |         |        |         |          | Lebenslauf zu Objekt Nr. 102 xy                                                                                       |        |
|-------------|-----|--------------------|-----|----------|---------|--------|---------|----------|----------------------------------------------------------------------------------------------------|--------|
| Gültig ab   | Nr. | Zählerstand U      | W   | Wartung  | Fertig  | Kontr. | Auf.nr. | Jahr Ls. | Lief.Nr. Bericht                                                                                                    | ^      |
| 15.06.2022  |     | 0,00 N             | ein | Nein     | Nein    | Nein   | 0       | 0000     | 0 Berichtstext                                                                                                    |        |
| 31.05.2022  | 1   | 0,00 N             | ein | Nein     | Nein    | Nein   | 0       | 0000     | 0                                                                                                    |        |
| 10.05.2022  | 5   | 354.684,00 N       | ein | Nein     | Nein    | Nein   | 65      | 2022     | 2 Hier wird der Bericht eingetragen. Mittels ENTER können Sie einen Zeilenumbruch erstellen. Haben Sie den Bericht    | vol    |
| 10.05.2022  | 4   | 10,00 Ja           | э   | Ja       | Nein    | Ja     | 0       | 0000     | 0 Hier kann auch ein Bericht erfasst werden, ohne einen Auftrag dazu zu erfassen. Insbesondere für zurückliegende Vor | ko     |
| 10.05.2022  | 3   | 354,00 Ja          | э   | Ja       | Nein    | Nein   | 65      | 2022     | 3 akisdgbn                                                                                                    |        |
| 10.05.2022  | 1   | 10,00 N            | ein | Nein     | Nein    | Nein   | 65      | 0000     | 0 Auftragserfassung                                                                                                   |        |
| 03.07.2021  | 1   | 202,00 N           | ein | Ja       | Nein    | Nein   | 28      | 2021     | 8 Hier können sie den Bericht erfassen.                                                                               | ≡      |
| 01.07.2021  | 26  | 87.987.351,00 Ja   | э   | Nein     | Nein    | Nein   | 0       | 0000     | 0                                                                                                    |        |
| 15.06.2021  | 1   | 805,00 Ja          | э   | Ja       | Ja      | Nein   | 11      | 2021     | 4                                                                                                    |        |
| 14.06.2021  | 2   | 315,00 N           | ein | Nein     | Nein    | Nein   | 0       | 0000     | 0 1212                                                                                                    |        |
| 01.02.2021  | 2   | 358,00 Ja          | э   | Nein     | Nein    | Nein   | 0       | 0000     | 0                                                                                                    |        |
|             |     |                    |     |          |         |        |         |          |                                                                                                    |        |
|             |     |                    |     |          |         |        |         |          |                                                                                                    |        |
|             |     |                    |     |          |         |        |         |          |                                                                                                    |        |
|             |     |                    |     |          |         |        |         |          |                                                                                                    | $\sim$ |
| <           |     |                    |     |          |         |        |         |          |                                                                                                    | >      |
| Neuer Eintr | ag  | Eintrag korrigiere | n   | Einsatzt | bericht | Leb    | enslauf |          | Verk                                                                                                    | assen  |

Sie finden alle Lebenslaufeinträge zu dem gewählten Objekt. Dabei finden Sie die aktuellsten Einträge oben. Wählen Sie nun den gewünschten Eintrag aus. Er ist nun blau hinterlegt. Klicken Sie nun auf **Einsatzbericht**.

Der Einsatzbericht wird nun als PDF erneut erstellt und kann wie gewohnt ausgegeben werden.

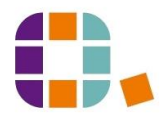

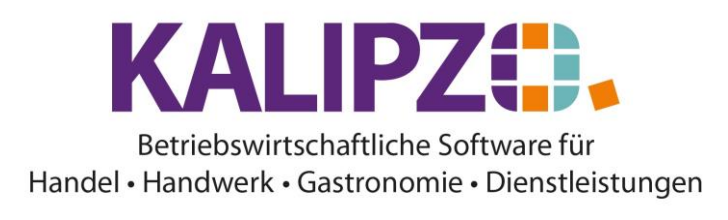

|                                                                                    | <u>nenlog</u> o<br>imbH                                                           |                                                         |                                                                              |                                                        |
|------------------------------------------------------------------------------------|-----------------------------------------------------------------------------------|---------------------------------------------------------|------------------------------------------------------------------------------|--------------------------------------------------------|
|                                                                                    |                                                                                   |                                                         |                                                                              |                                                        |
|                                                                                    |                                                                                   |                                                         |                                                                              |                                                        |
|                                                                                    |                                                                                   |                                                         |                                                                              |                                                        |
| Kennzeichen                                                                        | Kunder                                                                            | inummer                                                 | Zählerstand                                                                  | Datum                                                  |
| xyz                                                                                | 2000                                                                              | 01                                                      | 10 n                                                                         | 10.05.20                                               |
| xyz<br>Einsatzberich<br>Hier kann au<br>für zurücklie<br>ist dies sinny            | 2000<br>ht:<br>ich ein Bericht erfas<br>gende Vorkommniss<br>foll.                | st werden, ohne ei<br>æ, die nicht mehr                 | ion<br>nen Auftrag dazu zu er<br>berechnet aber protoko                      | 10.05.20<br>fassen. Insbesonde<br>illiert werden solle |
| xyz<br>Einsatzberich<br>Hier kann au<br>für zurücklie<br>ist dies sinnv<br>UVV: Ja | 2000<br>ht:<br>ich ein Bericht erfas<br>gende Vorkommniss<br>'oll.<br>Wartung: Ja | st werden, ohne ei<br>æ, die nicht mehr<br>Fertig: Nein | io n<br>nen Auftrag dazu zu er<br>berechnet aber protoko<br>Endkontrolle: Ja | 10.05.20<br>fassen. Insbesonde<br>lliert werden solle  |

10.05.2022

Unterschrift Kunde

Unterschrift Mitarbeiter

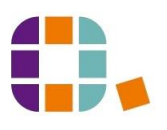